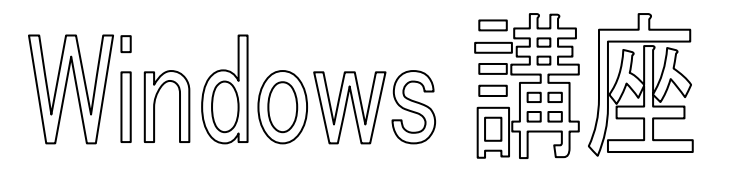

【第1回分科会のテーマ: - パソコン画面の画像保存 -】

マニュアルやテキストを作成するため、画面をキャプチャーしたいことがある。

そのような時、[Print Scrn]キーや[Alt]+[Print Scrn]キーで全画面やアクティブウィ ンドウをキャプチャーできる。あるいは、[Snipping Tool]を起動して特定の領域を指定して キャプチャー操作を実行できる。

だが、Windows10 ver1809 以降なら、簡単な操作で特定の領域を指定してキャプチャーすることができる。今回その操作の演習をする。

また、Internet サイトから画像を取り込んで利用する演習もする。

- 1. 画面の切り取り&保存
  - A. キーボードショートカット
  - B. マウス操作:[画面領域切り取り]
  - C.「Print Screen」キーの拡張機能
  - D. 画面を一度で保存する
- 2. Internet サイトから画像を取り込み

【具体的内容: - パソコン画面の画像保存 -】

- 1. 画面の切り取り&保存
- 1) 画面切り取り対象の画面を開く
- 2)切り取り操作をする
- A. キーボードショートカット: [Windows] + [Shift] + [S] キー
- ① [Windows]+[Shift]+[S]キーを押す

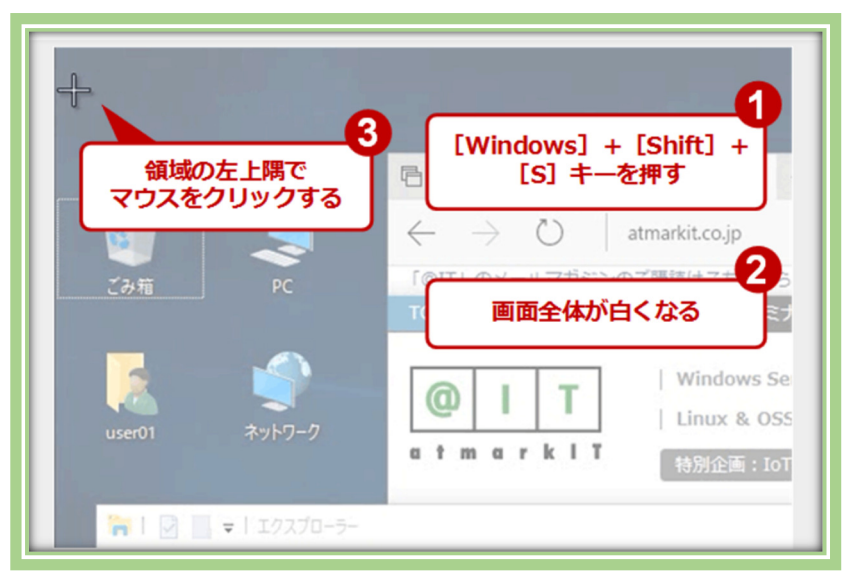

② 画面全体が白くなるので、マウスで領域の左上隅をクリックしてドラッグする。

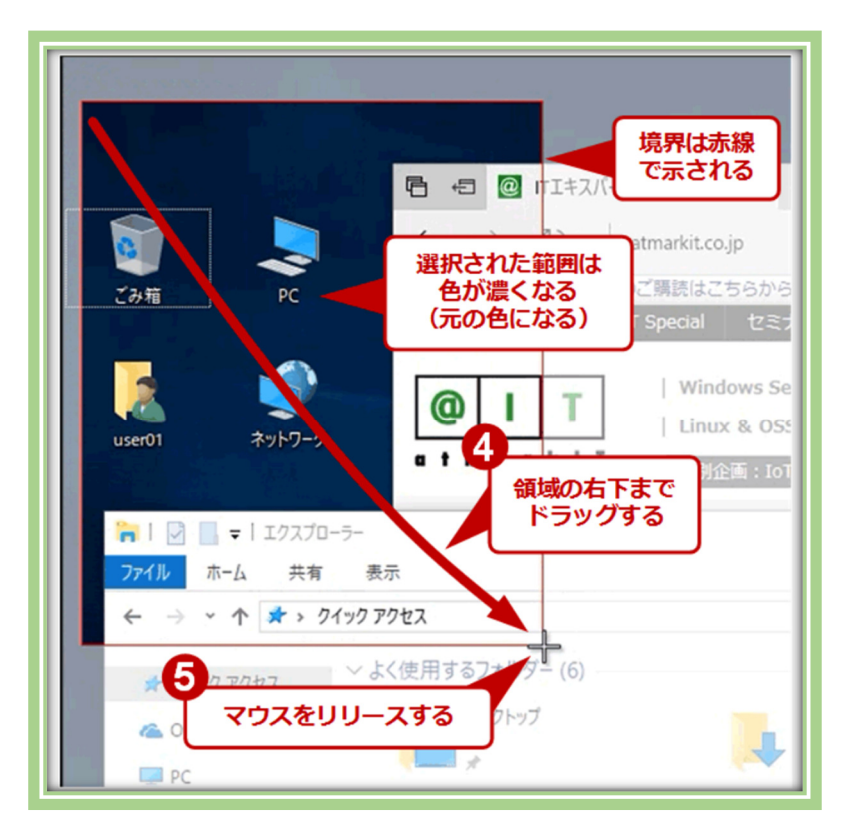

③ 領域の右下隅までドラッグしてから、マウスをリリースすると、その範囲がクリップボード ヘコピーされる。なおドラッグするポイントは左上隅→右下隅ではなく、領域の対角さえ指 定すれば、どうドラッグしてもよい

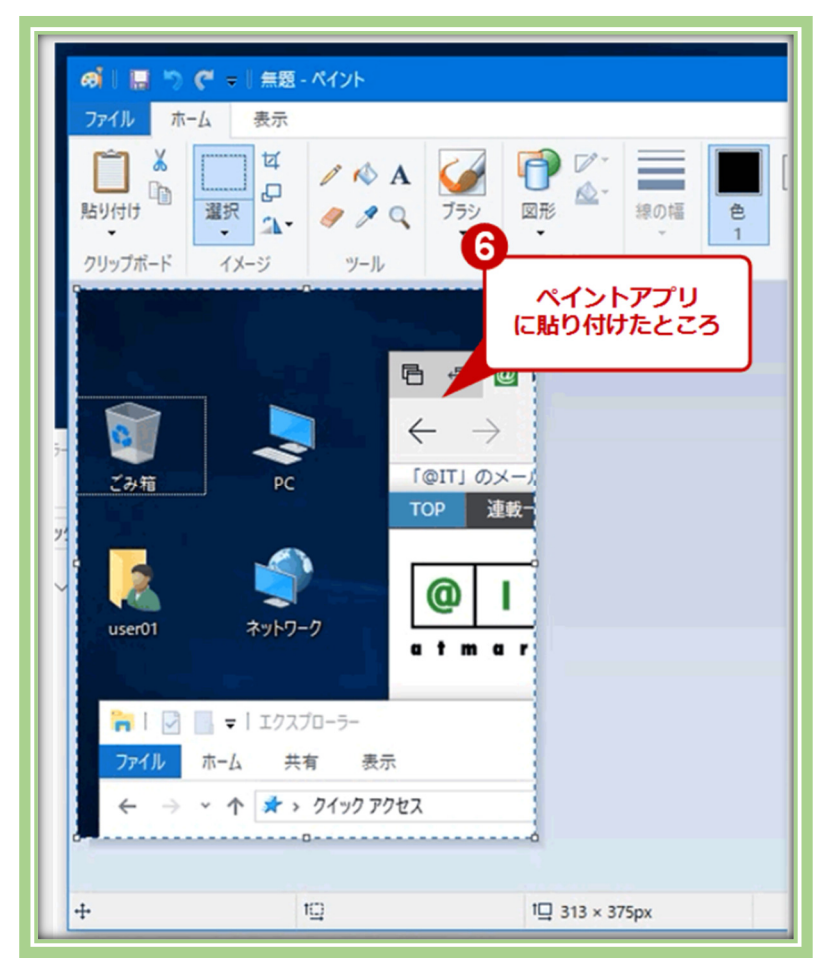

- ④ キャプチャーした画像はクリップボードにコピーされているので、画像としてアプリにその まま貼り付けることができる。これはペイントアプリに[Ctrl]+[V]で貼り付けたところ。
- B.マウス操作:"アクション センター"の[画面領域切り取り]コマンド
- ① タスクバー右側にある「アクションセンター」をクリック

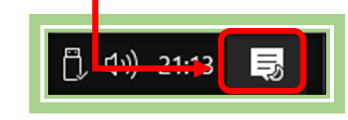

| R                 | <b>E</b> ®       | <i>i</i> ii        | ŵ                       |
|-------------------|------------------|--------------------|-------------------------|
| タブレット モード         | 接続               | ネットワーク             | すべての設定                  |
| <b>☆</b><br>機内モ−ド | <b>泴</b><br>位置情報 | <b>)</b><br>アラームのみ | (り)<br>モバイル ホットス<br>ポット |
| ☆<br>夜間∓ド         | ∞<br>VPN         | <b>口</b><br>表示     |                         |

②「画面領域切り取り」をクリック

C.「Print Screen」キーの拡張機能

【事前設定方法】

- ① 「Windows キー」を押す
- ② 「設定(歯車)」をクリック
- ③「簡単操作」をクリック
- ④ 左メニューで「キーボード」をク リック
- ⑤「プリント スクリーンのショート カット」を「オン」にする

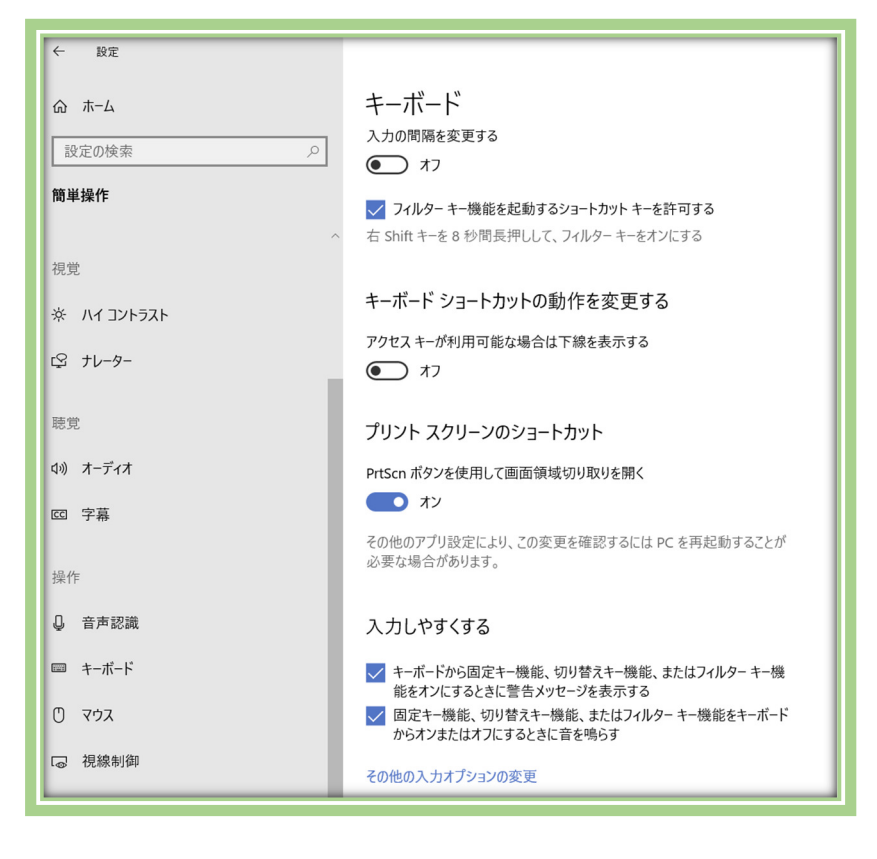

## 【操作】

①「Print Screen」キーを押す

《A.キーボードショートカット:》の②~④を実行する

- D. 画面を一度で保存する
- ① 「Windows」+「Print Screen」を押す
- ② 画像(png ファイル)が C:¥Users¥(ユーザー名)¥Pictures¥Screenshots に保存される
- 2. Internet サイトから画像を取り込み
- ブラウザーで画像の掲載されているサイトを開く
- ② 画像を右クリック
- ③ メニューから「名前を付けて画像を保 存」をクリック
- ④「ダウンロード」に保存 または
- ⑤ メニューから「画像をコピー」をクリック
- ⑥ WORDを開き、貼り付ける(Ctrl+V)

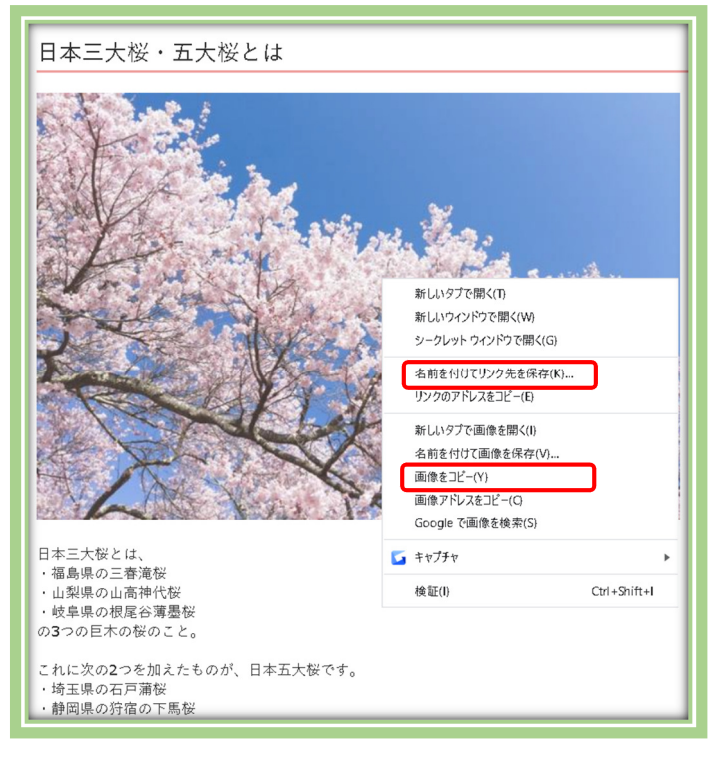

以上